# MYNNX® TC

FÖR WINDOWS ANVÄNDARGUIDE

#### Copyright

© nWise AB 2019 -

Ingen del av detta dokument får reproduceras i någon form utan upphovsrättsinnehavarens skriftliga tillstånd.

Innehållet i detta dokument kan ändras utan någon typ av avisering med anledning av fortsatt utveckling av metoder, design och tillverkning. nWise tar inget ansvar för någon form av fel eller skada som skulle kunna uppstå genom detta dokument.

Företags- och produktnamn omnämnda i detta dokument är varumärken som tillhör respektive företag. Omnämnandet av produkter från tredje part är endast för informativt syfte och utgör varken en uppmaning eller rekommendation. nWise tar inget ansvar beträffande funktionen i dessa produkter.

MMX<sup>®</sup> är ett registrerat varumärke som tillhör nWise AB.

# Innehåll

| 1 | Välkor              | nman till myMMX ta                                                                                                    | 5          |
|---|---------------------|----------------------------------------------------------------------------------------------------|------------|
| • |                     | an du bêrier                                                                                                    | 5          |
|   |                     | dii uu Doijai<br>här opvänder du denne guide                                                                             | 0<br>6     |
| ~ |                     |                                                                                                    | 0          |
| 2 | Install             |                                                                                                    | 1          |
|   | 2.1 Ny              |                                                                                                    | /          |
|   | 2.2 Pro             | gramvaruuppdatering                                                                                                    | 9          |
|   | 2.2.1<br>Om non     | Nar en uppdatering ar tillganglig<br>un fänstrat naden visse när du ännnar MMX ta kan du fartaätta att använda dan varai | 9          |
|   | du bar u            | tap att uppdatora. Om du accontorar uppdatoringen installeras den nya versionen                                          | on         |
|   | automat             | ielt                                                                                                    | ٩          |
|   | 222                 | Obligatorisk uppdatering                                                                                                 | 9          |
| 3 | Önnna               | och stänga MMX tc                                                                                                    | 11         |
| Ŭ | 3.1 Ön              | nna                                                                                                    | 11         |
|   | 3.1 Op              | una                                                                                                    |            |
| ٨ | Gräne               | enitt – MMY to                                                                                                    | 12         |
| 4 |                     | STITL – MINIA LC                                                                                                    | 12         |
|   | 4.1 VVII<br>4.2 Sor | nuows-yranssinn                                                                                                    | ∠<br>      |
| F |                     |                                                                                                    |            |
| Ð | 5a nar              | anvander du mywiwk to                                                                                                    | .17        |
|   | 5.1 INK             |                                                                                                    |            |
|   | 5.1.1<br>5.1.2      | Aviseringar                                                                                                    | . 17       |
|   | 513                 | Svara automatiskt                                                                                                    | . 17       |
|   | 52 Rin              | na samtal                                                                                                    | 18         |
|   | 521                 | Använda nummerväliaren                                                                                                   | 18         |
|   | 5.2.2               | Använda kontakter                                                                                                    | . 19       |
|   | 5.2.3               | Använda samtalshistorik                                                                                                  | . 20       |
|   | 5.2.4               | Via meddelandelistan                                                                                                    | . 21       |
| 6 | Komm                | unikation                                                                                                    | .23        |
|   | 6.1 Vid             | eokommunikation                                                                                                    | 23         |
|   | 6.2 Avs             | sluta samtal                                                                                                    | 24         |
| 7 | Ytterlie            | gare funktioner                                                                                                    | .25        |
|   | 7.1 Adr             | ninistration av kontakter                                                                                                | 25         |
|   | 7.1.1               | Komma åt kontaktlistan                                                                                                   | . 25       |
|   | 7.1.2               | Lägga till kontakter                                                                                                    | . 25       |
|   | 7.1.3               | Redigera kontakter                                                                                                    | . 26       |
|   | 7.1.4               | Ta bort kontakter                                                                                                    | . 27       |
|   | 7.2 Hai             | ntering av textkonversationer                                                                                            | 29         |
|   | 7.2.1               | Spara textkonversationer                                                                                                 | . 29       |
|   | 7.3 E-p             | ost med mediemeddelande                                                                                                  | 30         |
|   | 7.3.1               | Skapa ett svarsmeddelande                                                                                                | . 30       |
|   | 7.3.Z               | l a emot och lasa meddelanden                                                                                            | . 32       |
|   | 7.3.3<br>7.4 \/ö    | vidarekopping av samlar                                                                                                  | . ວ∠<br>ວວ |
|   | 7.4 Va)             | Aktivera en samtelssession med tel                                                                                       |            |
| Q | Poforo              |                                                                                                    | 21         |
| 0 |                     | 1133<br>Höllningar                                                                                                    | 24         |
|   | 0.1 IIIS            | ۵۱۱۱ ۱۱۱ yaı<br>Allmänt                                                                                                  |            |
|   | 812                 | Nätverk                                                                                                    | 35         |
|   | 8.1.3               | Text                                                                                                    | . 37       |
|   | 8.1.4               | Media                                                                                                    | . 39       |
|   | 8.1.5               | Inkommande samtal                                                                                                    | . 40       |
|   | 8.1.6               | Media mail                                                                                                    | . 41       |
|   | 8.1.7               | CodecsError! Bookmark not defin                                                                                          | 1ed.       |

| 8.1.8  | Help                                                 | Error! Bookmark not defined. |
|--------|------------------------------------------------------|------------------------------|
| 8.1.9  | Tillgängliga kortkommandon när ett samtal är aktivt: |                              |
| 8.1.10 | Kortkommandon med allmän tillgänglighet:             |                              |
| 8.1.11 | Om                                                   |                              |

### 1 Välkommen till myMMX tc

Välkommen till myMMX tc, mobila klienter utvecklade speciellt för personer som är döva, har nedsatt hörsel eller talsvårigheter.

Med myMMX tc kan du kommunicera med många olika videotelefoner som vanligen används av personer som är döva eller som har nedsatt hörsel samt med stationära telefoner och mobiltelefoner.

Den här guiden beskriver funktioner för Windows-baserade enheter. Du kan antingen klicka med musen eller trycka direkt på skärmen och i den här guiden kommer vi att använda "klicka".

Innehållet är avsett för slutanvändare som vill kommunicera med varandra både via text och video.

**OBS!** Grundläggande kunskaper i operativsystemet Windows är nödvändiga.

#### **1.1** Innan du börjar

Innan du börjar använda myMMX tc, kontrollera att:

- Du har ett MMX-konto som är aktivt
- Du har ditt användarnamn och lösenord
- Programvaran är installerad
- Din dator har en webbkamera och ljudfunktioner Om du behöver, anslut headset, separat mikrofon och högtalare
- Utrustningen och din internetanslutning fungerar
- Du sitter i en position där den uppringda personen enkelt kan se din videobild
- Du har tillräcklig belysning

**OBS!** Om programvaran inte är installerad rekommenderar vi att du kontaktar din administratör. För information om installation, se *avsnitt 2, Installera MMX tc*.

**OBS!** Webbkameran kan styras genom att klicka på videoikonen i MMX-användargränssnittet. När du klickar på ikonen visas din videobild och du kan kontrollera att din position, bakgrund och belysning är riktig.

#### 1.2 Så här använder du denna guide

Ta dig tid att bekanta dig med den här användarhandboken och läs de avsnitt som är av intresse för dig. Om du är nybörjare, börja med att läsa avsnitt 5, "Använda myMMX tc" tillsammans med avsnitt 4, "Gränssnitt".

Om du har använt myMMX tc tidigare kan du använda denna användarguide som en referenshandbok.

Nedan beskrivs några av de viktigaste funktionerna och var du finner information om dem.

| Om du vill:                                 | Gör så här:                                                                                                    |
|---------------------------------------------|----------------------------------------------------------------------------------------------------|
| Bekanta dig med gränssnittet i<br>myMMX tcs | Se avsnitt 4, Gränssnitt                                                                                                    |
| Öppna och stänga MMX tc                     | Se avsnitt 3, Starta och avsluta myMMX tc                                                                                                    |
| Använda myMMX tc                            | Se <i>avsnitt</i> 5, Använd <i>myMMX tc</i> och <i>avsnitt</i> 6, Extra funktioner                                                                          |
| Ändra inställningar                         | Sök efter inställningen du vill ändra i <i>avsnitt</i> 7, Referenser och följ instruktionerna. För det mesta fungerar standardinställningarna med myMMX tc. |
| Använda kortkommandon                       | Tillgängliga kortkommandon presenteras i Avsnitt 7.3.                                                                                                    |

## 2 Installera myMMX tc

#### 2.1 Ny installation

För att installera myMMX tc:

1. Ladda ned programmet via den nedladdningslänk du mottog från nWise.

**OBS!** Om installationsprogrammet distribueras på något annat sätt, kontakta din systemadministratör för att få nedladdningsinformation.

**OBS!** Du måste vara inloggad som administratör på Windows under installationen.

**OBS!** Beroende på din lokala datormiljö kan det hända att fler dialogrutor kommer upp på skärmen än de som visas nedan. Kontakta din systemadministratör om installationen misslyckas.

**OBS!** Om en varningsdialogruta visas under installationen, klicka på **Kör** i dialogrutan för att fortsätta.

2. Klicka på installationsikonen.

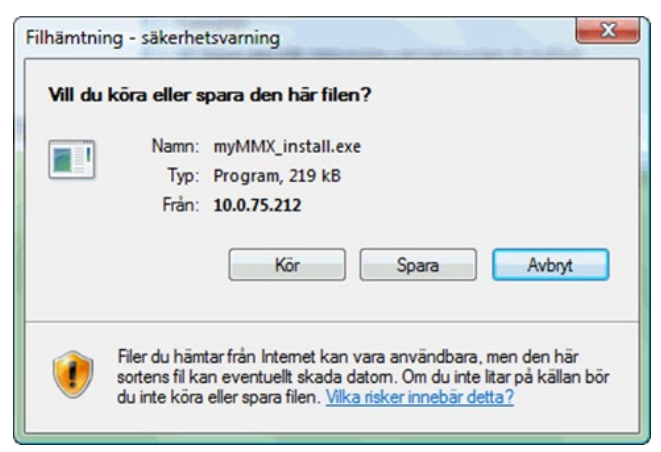

Bilden ovan visar dialogrutan för installationen.

Klicka på Kör, katalogen där programmet ska installeras väljs i denna dialogruta.
 Om du vill ändra den föreslagna katalogen, ange önskad sökväg eller klicka på Bläddra... för att välja katalog.

| Valj installationsvag                                                                                                  |                                                                 |
|----------------------------------------------------------------------------------------------------|-----------------------------------------------------------------|
| Välj katalog att installera MMX i.                                                                                     | MIN                                                             |
| Guiden kommer att installera MMX i följande katalog. Fö<br>katalog, klicka Bläddra och välj en alternativ katalog. Kli | ir att installera i en annan<br>cka på Nästa för att fortsätta. |
|                                                                                                    |                                                                 |
| Målkatalog                                                                                                    |                                                                 |
| Målkatalog<br>C:\Program Files\MMX                                                                                     | Bläddra                                                         |
| Målkatalog<br>C:\Program Files\MMX<br>Utrymme som behövs: 250.0MB                                                      | Bläddra                                                         |
| Målkatalog<br>C:\Program Files\MMX<br>Utrymme som behövs: 250.0MB<br>Utrymme tillgängligt: 309.2GB                     | Bläddra                                                         |
| Målkatalog<br>C:\Program Files\MMX<br>Utrymme som behövs: 250.0MB<br>Utrymme tillgängligt: 309.2GB<br>MX 5.0.7.6123    | Bläddra                                                         |

Vilden ovan visar alternativ för att spara.

4. Klicka på Nästa för att starta installationen.

| MMX Installation                                              |                |
|---------------------------------------------------------------|----------------|
| <b>Installerar</b><br>Var vänlig vänta medan MMX installeras. | MM             |
| Downloading jre1.6.0_18.7z                                    |                |
| Connecting                                                    |                |
|                                                               | Avbryt         |
| MMX 5.0.7.6123                                                | Nästa > Avbryt |

Bilden ovan visar installationsprocessen.

5. När installationen är klar visas följande dialogruta. Klicka på **Slutför** för att stänga installationsprogrammet. Om kryssrutan "Kör MMX" var markerad kommer programmet att starta och inloggningsdialogen att visas. Installationen är nu klar.

| MMX Installation |                                                                                 |
|------------------|---------------------------------------------------------------------------------|
|                  | Avslutar installationsguiden för MMX.                                           |
|                  | MMX har installerats på din dator.<br>Klicka på Slutför för att avsluta guiden. |
|                  |                                                                                 |
|                  |                                                                                 |
|                  |                                                                                 |
|                  |                                                                                 |
|                  | < Ţillbaka <b>Slutför</b> Avbryt                                                |

#### 2.2 Programvaruuppdatering

6.

När en ny programvaruversion blir tillgänglig på servern du är ansluten till visas ett fönster på skärmen som informerar om den nya versionen.

Beroende på vilken version du för närvarande har kan du:

- Ladda ner den nyare versionen eller fortsätta att använda den version du har
- Vara tvungen att ladda ner den nya versionen eftersom versionen du har är för gammal att använda.

#### 2.2.1 När en uppdatering är tillgänglig

Om popup-fönstret nedan visas när du öppnar MMX tc kan du fortsätta att använda den version du har utan att uppdatera. Om du accepterar uppdateringen installeras den nya versionen automatiskt.

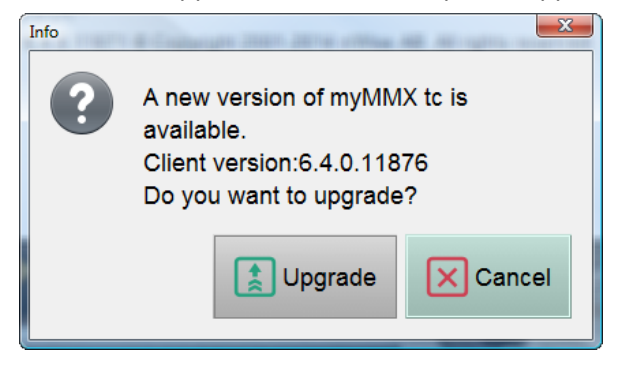

#### 2.2.2 Obligatorisk uppdatering

Om popup-fönstret nedan visas när du öppnar MMX tc kan du inte fortsätta att använda den version du har utan du måste uppdatera för att kunna fortsätta använda MMX tc. Om du accepterar uppdateringen installeras den nya versionen automatiskt.

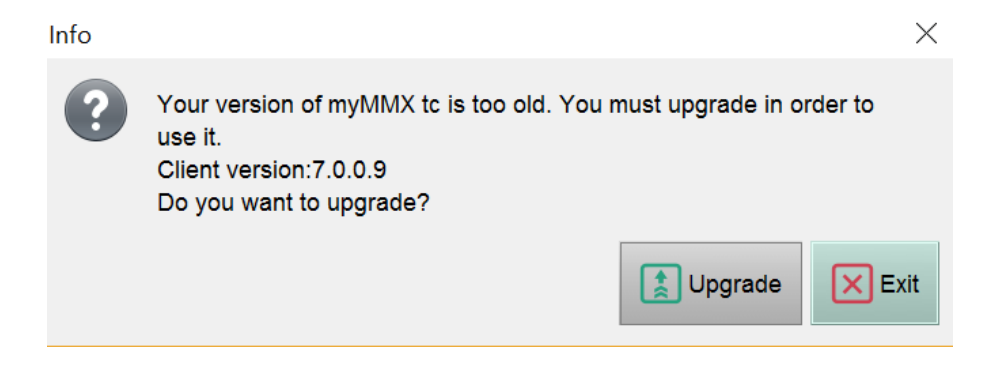

# 3 Öppna och stänga MMX tc

#### 3.1 Öppna

För att öppna myMMX tc:

- 1. Dubbelklicka på ikonen MMX tc eller öppna programmet från Windows startmeny.
- 2. Ange ditt användarnamn och lösenord i dialogrutan för inloggning.
- 3. Klicka på **OK**.

| Version 7.0.0.8 nWise |                             |  |  |  |
|-----------------------|-----------------------------|--|--|--|
| Username:             |                             |  |  |  |
| Password:             |                             |  |  |  |
| ĺ                     | Login automatically         |  |  |  |
|                       | V <u>O</u> K <u>Ca</u> ncel |  |  |  |

**OBS!** Markera rutan "**Logga in automatiskt**" om du inte vill att dialogrutan för inloggning ska visas nästa gång du öppnar programmet.

#### 3.2 Stänga

För att stänga MMX tc, klicka på Krysset uppe till höger.

Klicka på **OK** i bekräftelsedialogrutan för att stänga programmet.

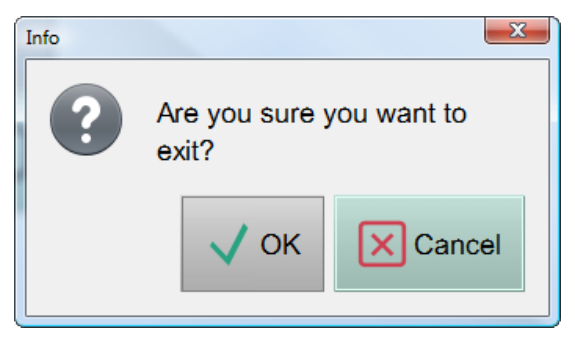

## 4 Gränssnitt – MMX tc

#### 4.1 Windows-gränssnitt

Bilden nedan visar Windows-gränssnittet för myMMX tc. När uppringningssidan visas kan du kontrollera att din position, den omgivande miljön samt bakgrund och ljus är tillfredsställande.

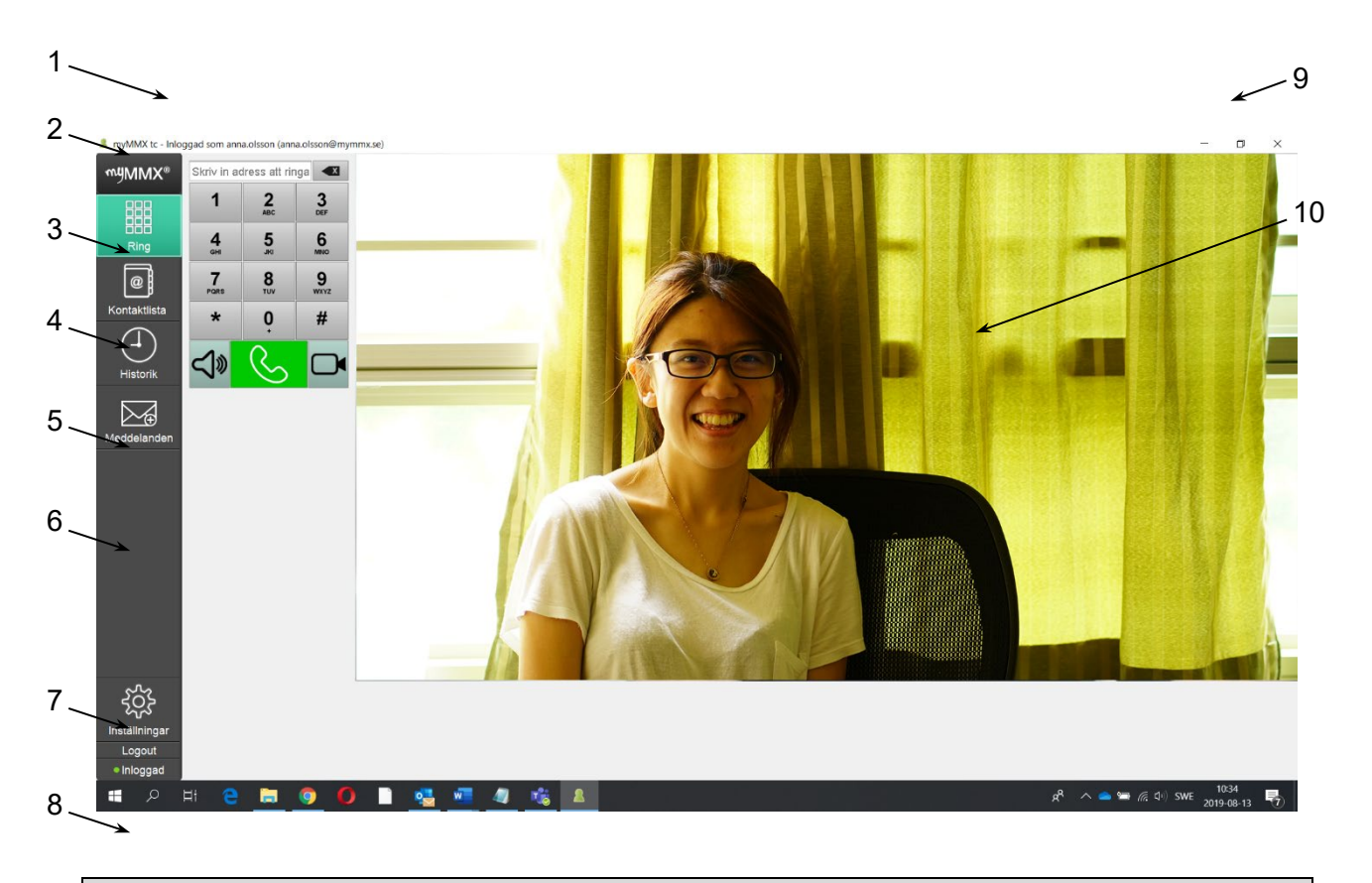

**OBS!** Det kan förekomma avvikelser och variationer i användargränssnittet beroende på vilka parametrar som har valts av systemadministratören och de aktiva personliga inställningar som har angivits i fliken **Inställningar**, se *avsnitt 8.1* 

| Nr. | Beskrivning                                                                                                    |  |  |
|-----|----------------------------------------------------------------------------------------------------|--|--|
| 1   | Namnlist                                                                                                    |  |  |
|     | Ditt namn och din SIP-adress visas här.                                                                                                    |  |  |
| 2   | Programnamn<br>Programnamnet myMMX visas i det övre vänstra hörnet. Klicka på ikonen för att visa<br>fönstret About som innehåller allmän information, t.ex. programvaruversion, olika<br>adresser och licenser.<br>About<br>Wername<br>emma<br>Biplay name<br>Emma Emma Bino 10.075.102<br>Local IP<br>10.8.0.150<br>Server IP<br>10.0.75.102<br>Version<br>8.4.011442<br>Video performance<br>8<br>9<br>Copyright 2001-2014 nWise AB. All rights reserved.<br>Former and the second second se |  |  |
| 3   | Nummerväljarikonen<br>Klicka på ikonen för att visa nummertangenterna med inkluderat nummerfält.                                                                                                    |  |  |
| 4   | Ikonen för kontakter                                                                                                    |  |  |
|     | tjänster, dvs. gemensamma telefonboksobjekt.                                                                                                    |  |  |
| 5   | Ikon för historik                                                                                                    |  |  |
|     | Klicka på historikikonen för att visa listan med inkommande och utgående samtal.                                                                                                    |  |  |
| 6   | <b>Meddelandeikonen</b><br>Klicka på ikonen Messages för att visa en lista med mottagna meddelanden.<br>Olästa meddelanden visas med tecknet +.                                                                                                    |  |  |
| 7   | <b>Ikonen för inställningar</b><br>Klicka på ikonen för inställningar för att visa inställningsalternativ, se avsnitt 7.1.                                                                                                    |  |  |

| Nr. | Beskrivning                                                                            |  |
|-----|----------------------------------------------------------------------------------------|--|
| 8   | Ikonen för anslutningsstatus                                                           |  |
|     | Visar anslutningsstatus:                                                               |  |
|     | Online, grön symbol                                                                    |  |
|     | Begränsad, gul symbol                                                                  |  |
|     | Offline, röd symbol                                                                    |  |
|     | Kontakta din systemadministratör för hjälp om anslutningen är begränsad eller offline. |  |
| 9   | Windows-knappar                                                                        |  |
|     | Standard Windows-knappar är: minimera, maximera/återställ och avsluta.                 |  |
| 10  | Presentationsområde                                                                    |  |
|     | Visningsområdet visar den för närvarande valda programfliken.                          |  |

#### 4.2 Samtalssessionen

När ett samtal har upprättats visas samtalssessionen med all information om den aktuella samtalssessionen.

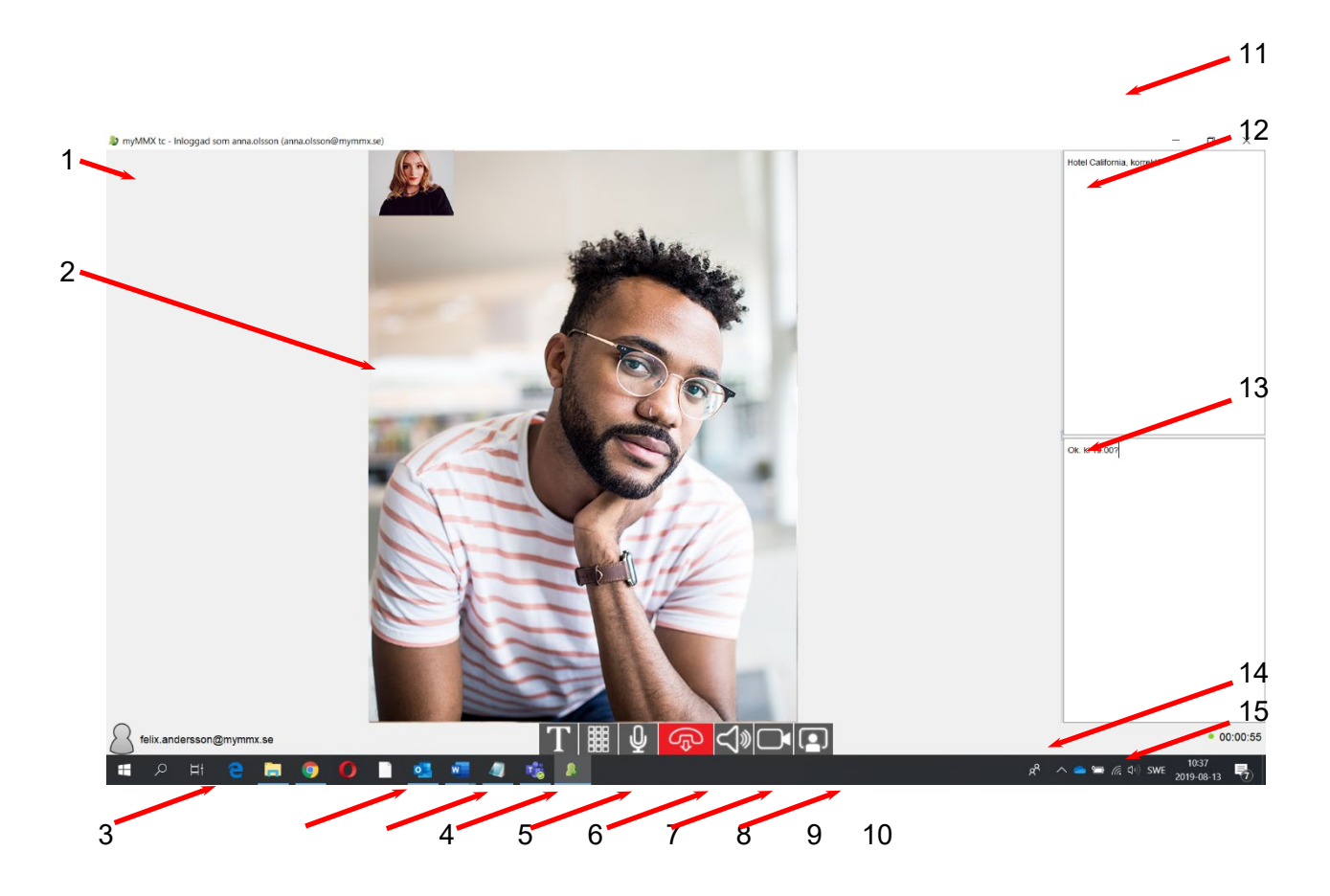

| Nr. | Beskrivning                                                                                                    |  |  |
|-----|----------------------------------------------------------------------------------------------------|--|--|
| 1   | Din videobild                                                                                                    |  |  |
|     | Visar din videobild.                                                                                                    |  |  |
| 2   | Inkommande videobild                                                                                                    |  |  |
|     | Visar den inkommande videobilden.                                                                                                    |  |  |
| 3   | Ansluten part                                                                                                    |  |  |
|     | Numer/adress till den person du är ansluten till.                                                                                       |  |  |
| 4   | Textfält                                                                                                    |  |  |
|     | Textfältet visas och döljs växelvis.                                                                                                    |  |  |
| 5   | Tonsignal (DTMF)                                                                                                    |  |  |
|     | Ett separat fönster med en knappsats för tonsignal visas.                                                                               |  |  |
| 6   | Ljud – mikrofon                                                                                                    |  |  |
|     | Slå på/av mikrofonen.                                                                                                    |  |  |
| 7   | Knapp för att avsluta samtal                                                                                                    |  |  |
|     | Klicka för att avsluta samtalet.                                                                                                    |  |  |
| 8   | Ljud – högtalare                                                                                                    |  |  |
|     | Slå på/av högtalare.                                                                                                    |  |  |
|     | OBS! Kontrollera att högtalarljudet inte är avstängt i Windows.                                                                         |  |  |
| 9   | Sändning av din videobild                                                                                                    |  |  |
|     | Klicka för att stänga av sändningen av din bild till personen som ringer/rings upp. En<br>statisk bild kommer att visas på deras enhet. |  |  |
| 10  | Din videobild                                                                                                    |  |  |
|     | Visar din videobild om funktionen är aktiverad.                                                                                         |  |  |
| 11  | Windows-knappen för att stänga fönstret                                                                                                 |  |  |
|     | Kan också användas för att avsluta samtalet.                                                                                            |  |  |
| 12  | Textfält                                                                                                    |  |  |
| och | Textfälten innehåller textkonversationer.                                                                                               |  |  |
| 13  | Beroende på dina inställningar har du antingen ett vanligt textfält eller två separata textfält för din text och inkommande text.       |  |  |

| Nr. | Beskrivning                                        |  |
|-----|----------------------------------------------------|--|
| 14  | Samtalsstatus                                      |  |
|     | Visar samtalsstatus:                               |  |
|     | Online, grön symbol                                |  |
|     | Paketförlust, gul symbol                           |  |
|     | Ingen trafik, röd symbol                           |  |
| 15  | Samtalstid                                         |  |
|     | Tiden som har förflutit för det aktuella samtalet. |  |

## 5 Så här använder du myMMX tc

Detta kapitel beskriver grundläggande funktioner för samtal i myMMX tc, inklusive:

- Hantering av inkommande och utgående samtal
- Kommunicera med den andra parten via video och text.
- Avsluta och spara samtal (textkommunikation).

#### 5.1 Inkommande samtal

Detta avsnitt beskriver hur du hanterar inkommande samtal.

#### 5.1.1 Aviseringar

När du mottar ett samtal meddelas du via:

• En visuell avisering, dvs. en dialogruta för inkommande samtal som visar vem som ringer (det kan vara MMX-användarnamnet eller SIP-adress)

och:

• En ljudsignal, t.ex. en ringsignal

Alternativt kan du ansluta:

• En lampa, vibrator eller en annan ljudlös aviseringsenhet.

#### 5.1.2 Svara på samtal

När du mottar ett samtal med extra avisering via ljud, vibrering eller båda, klicka på knappen **Answer** för att acceptera samtalet (du kan avvisa samtalet genom att klicka på knappen **Reject**).

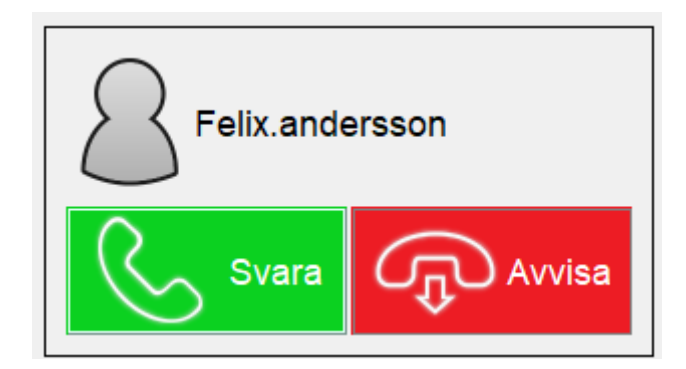

| Ikon  | Om du klickar på | Händer detta                     |
|-------|------------------|----------------------------------|
| Svara | Knappen Svara    | Den som ringer ansluts till dig. |

| Avvisa | Knappen Avvisa | Den som ringer hör en upptagetton. |
|--------|----------------|------------------------------------|
|        |                |                                    |

#### 5.1.3 Svara automatiskt

Om du har aktiverat automatiskt svar, kom ihåg att välja om din videobild ska visas direkt eller när samtalet upprättas.

Detta kan du välja i alternativet Inkommande samtal i inställningar, se avsnitt 7.1.5.

#### 5.2 Ringa samtal

Du kan ringa på flera sätt:

- Med nummerväljaren (knappsatsen)
- Via dina kontakter
- Använda samtalshistorik
- Via meddelandelistan.

Oavsett vilket du väljer av de ovan angivna sätten för att ringa sker ett av följande:

- Om samtalet besvaras visas samtalet och du kan påbörja dialogen.
- Om personen som rings upp är upptagen eller inte kan svara visas Upptagen.
- Om personen du ringer upp inte svarar visas Inget svar.
- Om personen du ringer upp har aktiverat funktionen **Media mail** mottar du först ett svarsmeddelande och sedan kan du välja att lämna ett meddelande i form av video, text eller ljud beroende på organisation och utrustning.

**OBS!** För alla typer av samtal du gör i myMMX, bestämmer inställningarna som anges med knapparna **No sound** och **No video** i **Nummerväljaren** vilken typ av samtal som görs.

#### 5.2.1 Använda nummerväljaren

För att använda nummerfältet:

1. Klicka på ikonen för **Nummerväljaren** för att visa nummertangenterna med inkluderat nummerfält.

2. Ange ett telefonnummer eller en adress i Nummerfältet.

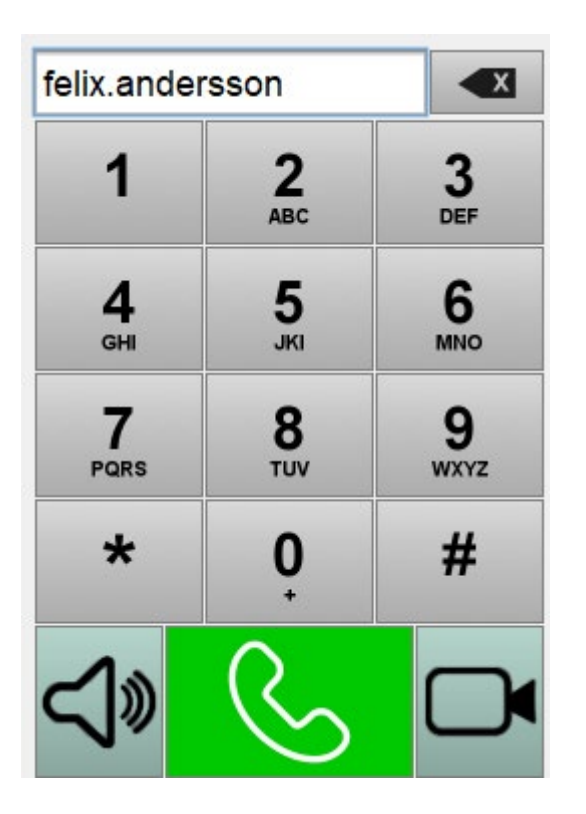

Klicka på knappen Ring för att ringa.
 När du vill ringa utan video, tryck på knappen No video.
 När du vill ringa utan ljud, tryck på knappen No sound.

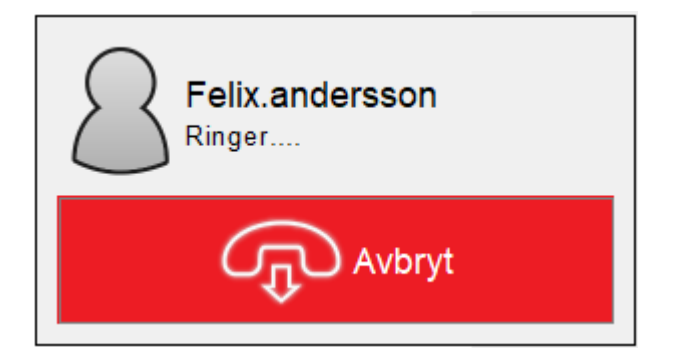

#### 5.2.2 Använda kontakter

För att använda Kontakter:

- 1. Visa Kontaktlistan genom att trycka på ikonen Kontakter.
- Gemensamma kontakter visar du genom att välja den vänstra fliken Tjänster. Dina personliga kontakter visar du genom att välja fliken Alla.
   Om du väljer fliken Alla och inte kan se kontakten du söker efter; ange ett namn, telefonnummer eller en del av dessa i fältet Sök. Sökresultatet visas kontinuerligt.

| Tjänster Alia   |   |        |
|-----------------|---|--------|
| Import          | E | Export |
| Skriv in sökord | ג | +      |

3. Välj och klicka på ikonen för den önskade kontakten (kontaktinformationen visas direkt endast om kontakten visas när du söker).

| MyMMX tc - Inic              | sggad som anna.olsson (anna.olsson@mymmx.se) |        |                           | - 0      | ×   |
|------------------------------|----------------------------------------------|--------|---------------------------|----------|-----|
| myMMX®                       | Tjänster Alla                                |        |                           |          |     |
|                              | Import                                       | Export | Felix.andersson           |          | 6   |
| Ring                         | Skriv in sökord                              | a +    |                           |          | _   |
| e                            | Felix.andersson                              |        | Felix.andersson           |          |     |
| Kontaktlista                 |                                              |        | i sin.anderssongenymmi.se |          |     |
| Historik                     |                                              |        |                           |          |     |
| Meddelanden                  |                                              |        |                           |          |     |
| ŝŝ                           |                                              |        |                           |          |     |
| Inställningar                |                                              |        | Spara                     |          |     |
| <ul> <li>Inloggad</li> </ul> |                                              |        | Radera                    |          |     |
| م 🗄                          | H 😑 🔚 🌖 🌒 🗋 💁 🐖 🖉 🍓 🛓                        |        | 📌 🔨 🚍 🚝 🦽 (ቀ) SV          | /E 11:05 | 3 🖏 |

4. Klicka på knappen Call eller dubbelklicka på kontakten för att ringa.

➡ Tips För att visa alla kontakter i kontaktlistan igen, rensa fältet Sök och alla kontakter visas automatiskt.

**OBS!** För ytterligare information om hur du lägger till kontakter och andra typer av kontakter, se *avsnitt 6.1,* Contact list Administration.

#### 5.2.3 Använda samtalshistorik

När du använder samtalshistorik:

- 1. Visa samtalshistoriken genom att klicka på ikonen Historik.
- 2. Inkommande och utgående samtal visas med det senaste samtalet längst upp.

#### 100-OPI-MMX-7 myMMX tc Windows Guide Rev B

| 🌋 myMMX tc - Inlo            | ggad som anna.olsson (anna.olsson@mymmx.se)                                 |   | -                                                                                   |       | $\times$ |
|------------------------------|-----------------------------------------------------------------------------|---|-------------------------------------------------------------------------------------|-------|----------|
| myMMX®                       | Today Pelix.andersson 2019-08-13 (156-26 PiFukandersson) Tej, Jeg är inte   | + | Felix andersson<br>2019-08-13 10:56:26                                              |       | 6        |
| Ring                         | Felix.andersson<br>2019-08-13 10:56:16                                      | + | Hej. Jag är inte hemma. Lämna ett meddelande. Mvh. FelixSkriv in ditt meddelande nu |       |          |
| (@)                          | Felix.andersson<br>2019-08-13 10:55:46                                      | + |                                                                                     |       |          |
|                              | Felix.andersson<br>2019-08-13 10:42:45                                      | + |                                                                                     |       |          |
| Historik                     | Felix.andersson<br>2019-08-13 10:38:21                                      | + |                                                                                     |       |          |
| Meddelanden                  | Felix.andersson<br>2015-06-13 10:36-33<br>(Anna Olsson) Ok & U 9:00? [Felix | + |                                                                                     |       |          |
| 55                           |                                                                             |   |                                                                                     |       |          |
| Inställningar                |                                                                             |   | Spara                                                                               |       |          |
| <ul> <li>Inloggad</li> </ul> |                                                                             |   | Radera                                                                              |       |          |
| م 🖿                          | H 🤁 🚍 🏮 🌔 🗋 👊 🛲 🥼 🍓 🚹                                                       |   | 🗚 🔨 📥 🕼 🕼 SWE م                                                                     | 11:06 | 5        |

3. Välj den önskade kontakten och klicka på knappen **Ring** eller dubbelklicka på kontakten för att ringa.

#### 5.2.4 Via meddelandelistan

När du använder listan med mottagna meddelanden:

- 4. Visa meddelandelistan genom att klicka på ikonen Meddelanden.
- 5. Mottagna meddelanden visas med det senaste meddelandet längst upp.

| ▲ myMMX tc - Inloggad som anna.olsson(anna.olsson@mymmx.se)                                                   |                          |       | ×        |
|----------------------------------------------------------------------------------------------------|--------------------------|-------|----------|
| mgMMX*         Today         felix.andersson@mymmx.se           2015-06-13 1040.41         2015-06-13 1040.41 |                          |       | 6        |
| BBB Earlier                                                                                                   |                          |       |          |
| Ring sandra bergman@mymnx.se 2015-08-0611158-05                                                               |                          |       |          |
| Kontaktilsta Sandra. bergman@mymxx. se                                                                        |                          |       |          |
| Historik rotert.Lundin@mymmx.se                                                                               |                          |       |          |
| robert.lundin@mymmx.se<br>2019-08-06 11:32:38                                                                 |                          |       |          |
| Meddelanden                                                                                                   |                          |       |          |
|                                                                                                    |                          |       |          |
|                                                                                                    |                          |       |          |
|                                                                                                    |                          |       |          |
|                                                                                                    |                          |       |          |
|                                                                                                    |                          |       |          |
|                                                                                                    |                          |       |          |
|                                                                                                    |                          |       |          |
|                                                                                                    |                          |       |          |
|                                                                                                    |                          |       |          |
| ~~~~ ~~~~~~~~~~~~~~~~~~~~~~~~~~~~~~~~~                                                                        |                          |       |          |
|                                                                                                    |                          |       |          |
| Installiningar U Ring mediabox                                                                                | Responses and the second |       |          |
| Logout                                                                                                    |                          |       |          |
|                                                                                                    | へ 👝 🖙 🧟 🕼 SWE            | 11:06 | <b>.</b> |

6. Välj den önskade kontakten och klicka på knappen **Ring** eller dubbelklicka på kontakten för att ringa.

# 6 Kommunikation

Kommunikationen med den som ringer/personen som rings upp baseras vanligtvis på video. Om tillgängligt kan även text och ljud användas som ett tillägg.

#### 6.1 Videokommunikation

Personen som ringer/rings upp visas i samtalssessionen som i figuren nedan. Videobilden som skickas till den personen som rings upp kan visas som en liten bild i det övre vänstra hörnet om du funktionen är aktiverad.

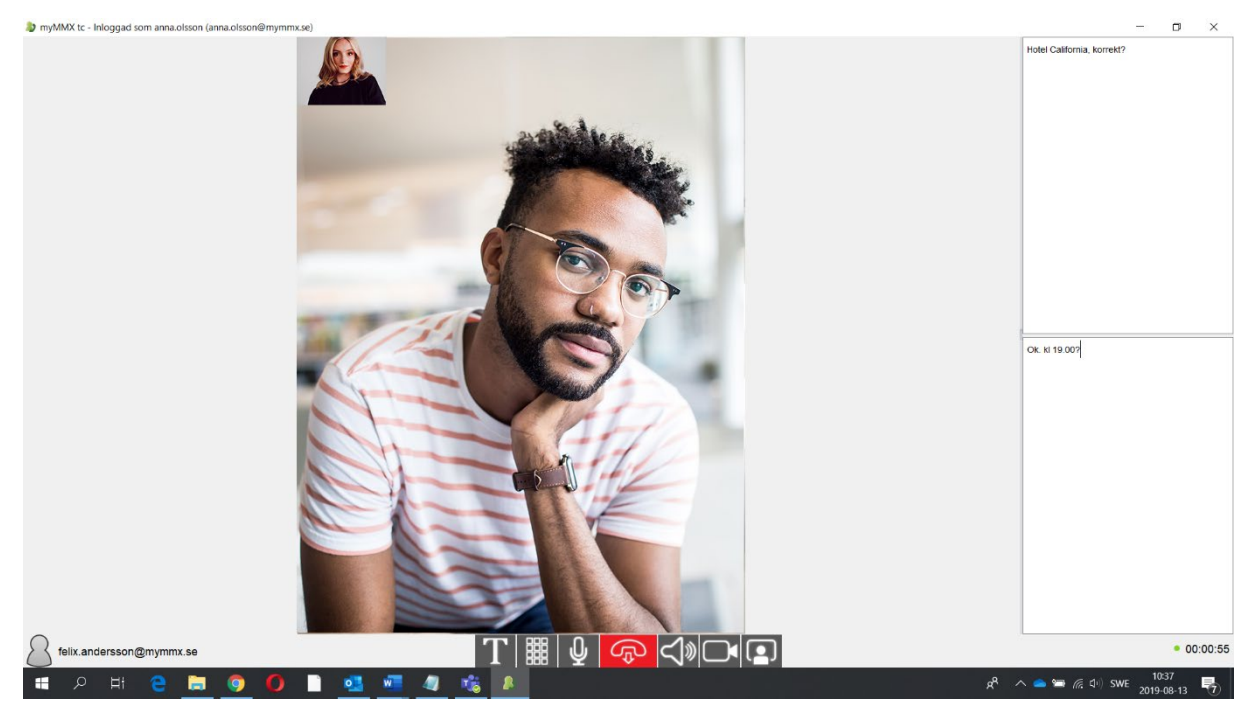

I den högra delen av fliken för samtalssessionen kan du kommunicera med text.

När textfälten är separerade horisontellt är ditt textfält det nedre och text som matas in av den andra parten visas i det övre textfältet.

Nät textfälten är separerade vertikalt är ditt textfält det till höger. Det är lätt att ändra storleken på textfälten med kortkommandona; tecknet - för att göra dem mindre och tecknet + för att göra dem större.

**OBS!** Beroende på de aktuella inställningarna är textfälten antingen separerade eller ett gemensamt textfält används av båda parter. För ytterligare information om hur du ställer in textfälten, se *avsnitt 7.1.3.* 

#### 6.2 Avsluta samtal

För att avsluta ett samtal, klicka på knappen Lägg på.

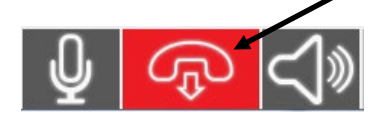

# 7 Ytterligare funktioner

#### 7.1 Administration av kontakter

Kontaktlistan innehåller:

- Tjänster dessa kan endast redigeras av systemadministratören
- Personliga kontakter kan redigeras av användaren.

#### 7.1.1 Komma åt kontaktlistan

För att komma åt kontaktlistan:

• Klicka på ikonen Kontakter.

| myMMX tc - Logged    | in as Emma.cmerson (emma@10.0.75.102) |            |   |
|----------------------|---------------------------------------|------------|---|
| myMMX                | vervices myContacts                   |            |   |
|                      | Text Relay                            | Text Relay | 6 |
| Dialer               | Video Relay                           |            |   |
| Contacts             | Support                               |            |   |
|                      | Alarm                                 |            |   |
|                      |                                       |            |   |
| Niessayes            |                                       |            |   |
| Śż                   |                                       |            |   |
| Settings<br>• Online |                                       |            |   |

**OBS!** Om du har lagt till en bild till en kontakt ersätts standardikonen med bilden du har valt.

#### 7.1.2 Lägga till kontakter

För att lägga till en kontakt:

1. Välj fliken Alla.

2. Klicka på tecknet + till höger om fältet Sök, ett tomt kontaktark visas.

| 🌋 myMMX tc - Inloggad som anna.olsson (anna.olsson@mymmx.se) | – o ×                                                                    |
|--------------------------------------------------------------|--------------------------------------------------------------------------|
| myMMX* Tjänster Alla                                         |                                                                          |
| Import Exp<br>Skriv in sökord Q                              | rt Felix.andersson                                                       |
| Felix.andersson                                              | Felix andersson                                                          |
| Kontaktiista                                                 | Felix.andersson@mymmx.se                                                 |
| Historik                                                     |                                                                          |
| Meddelanden                                                  |                                                                          |
|                                                              |                                                                          |
|                                                              |                                                                          |
|                                                              |                                                                          |
|                                                              |                                                                          |
|                                                              |                                                                          |
| Inställningar                                                | E Spara                                                                  |
| Logout<br>• Inloggad                                         | Radera                                                                   |
| ਵ 2 ਸ e 🔚 🧿 🚺 🗋 💁 🖉 🤹 🚨                                      | 戌 <sup>2</sup> へ <b>△</b> ~ <i>╔</i> 4 <sup>0</sup> ) SWE 2019-08-13 - 長 |

**OBS!** Fälten som visas i kontaktarket kan variera och beror på den aktuella konfigurationen definierad av systemadministratören.

3. Ange informationen i fälten; klicka på **Spara** för att spara den nya kontakten. Numret för snabbuppringning används i nummerfältet som snabbnummer.

#### 7.1.3 Redigera kontakter

För att redigera en kontakt:

1. Välj och klicka på kontakten du vill redigera. Den aktuella kontaktinformationen visas.

| Felix.andersson          |         | 6 |
|--------------------------|---------|---|
| Felix.andersson          |         |   |
| Felix.andersson@mymmx.se |         |   |
|                          |         |   |
|                          |         |   |
|                          |         |   |
|                          |         |   |
|                          |         |   |
|                          |         |   |
|                          |         |   |
|                          |         |   |
|                          |         |   |
|                          |         |   |
|                          |         |   |
|                          |         |   |
|                          |         |   |
|                          | E Spara |   |
|                          | Radera  |   |

2. Ändra informationen på kontaktarket och klicka på **Spara** för att spara ändringarna.

#### 7.1.4 Ta bort kontakter

För att ta bort en kontakt:

1. Välj och klicka på den kontakt du vill ta bort.

| Felix.andersson          | 6       |
|--------------------------|---------|
| Felix.andersson          |         |
| Felix.andersson@mymmx.se |         |
|                          |         |
|                          |         |
|                          |         |
|                          |         |
|                          |         |
|                          |         |
|                          |         |
|                          |         |
|                          |         |
|                          |         |
|                          |         |
|                          |         |
|                          | E Spara |
|                          | Radera  |

2. Klicka på knappen **Ta bort**. Nu visas en bekräftelsedialogruta.

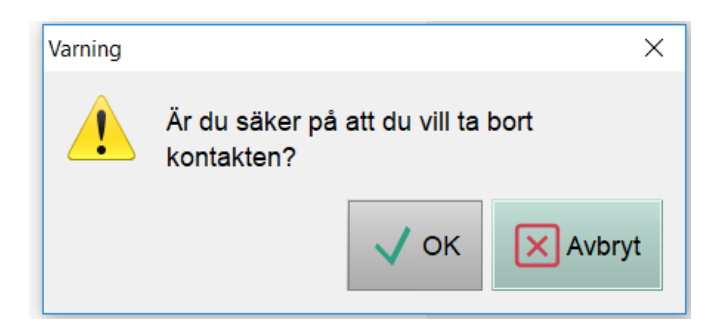

3. Klicka på **OK** för att ta bort kontakten.

#### 7.2 Hantering av textkonversationer

#### 7.2.1 Spara textkonversationer

Textkonversationer kan sparas på följande sätt efter en slutförd konversation:

- 1. Välj fliken Historik.
- 2. Välj det önskade samtalet och textkonversationen visas till höger.

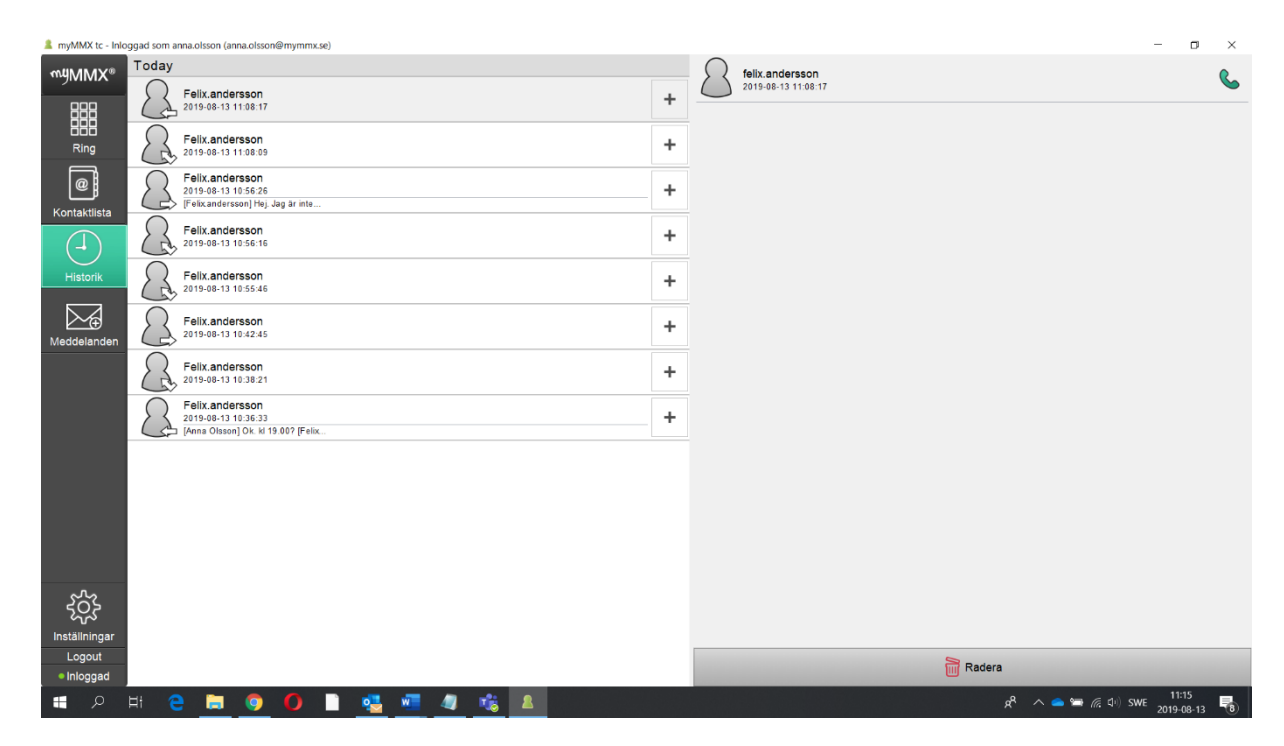

- 3. Klicka på knappen Spara under textkonversationen.
- 4. Dialogrutan Spara visas.

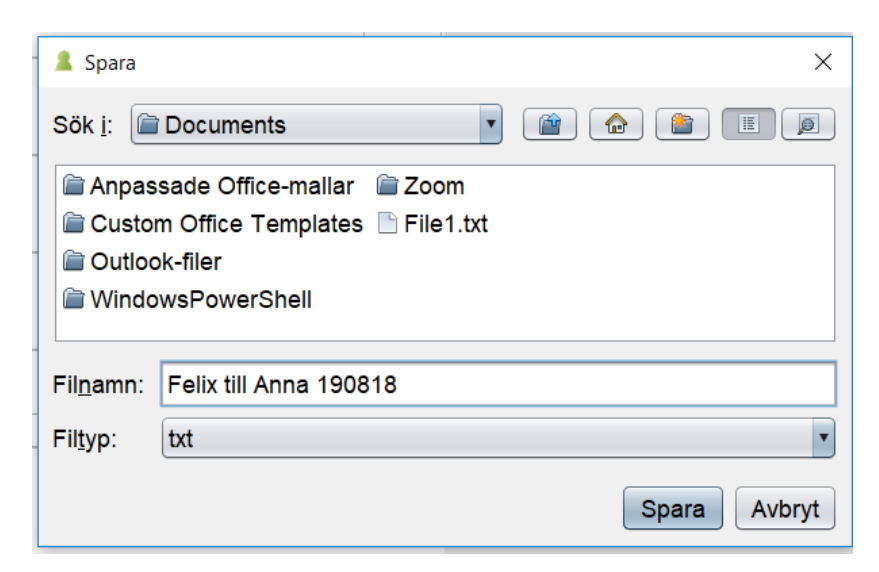

5. Välj en mapp, ange ett filnamn och klicka på Spara.

#### 7.3 E-post med mediemeddelande

Du kan skapa ett meddelande som du kan använda när du inte kan svara.

Detta svarsmeddelande kan skapas i form av ett meddelande med video, ljud eller text eller en kombination av dessa medietyper.

De som ringer kan svara med ett meddelande som också kan utgöras av valfri medietyp eller önskad kombination. Dessa svarsmeddelanden visas sedan som dina svarsmeddelanden.

Samtal som du mottar när du inte är inloggad visas som meddelanden med information om datum och tid när samtalet inkom samt uppringarens adress.

Alla medietyper måste stödjas för att funktionen ska kunna användas.

#### 7.3.1 Skapa ett svarsmeddelande

För att skapa ditt svarsmeddelande:

- 1. Klicka på ikonen Inställningar.
- 2. Välj alternativet Media mail.

| 🌲 myMMX tc - Inloggad som anna.olsson (anna.olsson@mymmx.se) | – 🗆 ×                                                                        |
|--------------------------------------------------------------|------------------------------------------------------------------------------|
| myMMX* Generella                                             | Mediabox                                                                     |
|                                                              | le∕ Mediabox<br>Hei, iao är inte hemma. Lämna ett meddelande, tack. Mvh Anna |
| Ring                                                         |                                                                              |
| Kontakilisa Media                                            | Ring Mediabox                                                                |
| Listonik Inkommande samtal                                   |                                                                              |
| Mediabox                                                     |                                                                              |
| Meddelanden                                                  |                                                                              |
| Genvägar                                                     |                                                                              |
| <i>i</i> Om                                                  |                                                                              |
|                                                              |                                                                              |
|                                                              |                                                                              |
|                                                              |                                                                              |
| ई ुट्टे<br>Inställningar                                     |                                                                              |
| Logout<br>• Inloggad                                         |                                                                              |
| 🌐 오 버 😄 🕽 🌍 🌔 🗋 🚾 📲 🎼 🔠 💶                                    | x <sup>R</sup> ∧ 쳵 📥 🚎 🦟 ג⊥ SWE 10:18 👘                                      |

- 3. Ange/ändra texten i textfältet; angiven text sparas automatiskt.
- 4. Klicka på knappen **Ring Media mail** för att spela in/ändra ditt video- eller (ljud) meddelande och följ instruktionerna som ges i tjänsten Mediemeddelande.

**OBS!** Kryssrutan **Media mail** måste vara markerad när du vill att ditt svarsmeddelande ska användas.

#### 7.3.2 Ta emot och läsa meddelanden

När du har tagit emot ett meddelande ändras ikonen **Meddelanden** för att informera dig om att de nya meddelandena är tillgängliga.

För att läsa nya meddelanden:

1. Visa meddelandelistan genom att klicka på ikonen Meddelanden.

| 1 myMMX tc - Inlo    | ggad som anna.olsson (anna.olsson@mymmx.se)    | -                                                           | ٥             | $\times$ |
|----------------------|------------------------------------------------|-------------------------------------------------------------|---------------|----------|
| ™JMMX®               | Yesterday                                      | Sandra.bergman@mymmx.se<br>2019-08-06 1158:05               |               | 6        |
|                      | Earlier                                        | jag är hos kusinen. kommer imorgon till er före lunch. kram |               |          |
| Ring                 | sandra bergman@mymmx.se<br>2019-08-06 11 58 05 |                                                             |               |          |
| Kontaktlista         | sandra bergman@mymmx.se<br>2019-08-06 11.55.48 |                                                             |               |          |
| Historik             | robert.lundin@mymmx.se<br>2019-08-06 11.39:59  |                                                             |               |          |
|                      | robert.lundin@mymmx.se<br>2019-08-66 11:34:38  |                                                             |               |          |
| Meddelanden          |                                                |                                                             |               |          |
|                      |                                                |                                                             |               |          |
|                      |                                                |                                                             |               |          |
|                      |                                                |                                                             |               |          |
|                      |                                                |                                                             |               |          |
|                      |                                                |                                                             |               |          |
|                      |                                                |                                                             |               |          |
|                      |                                                |                                                             |               |          |
|                      |                                                |                                                             |               |          |
| ર્ડેટ્રે             |                                                |                                                             |               |          |
| Inställningar        |                                                | Ring mediabox                                               |               |          |
| Logout<br>• Inloggad |                                                | Radera                                                      |               |          |
| م                    | # 2 🛅 🧿 🖉 🖿 💶 📲 🏨 🖻 💶                          | م<br>10 ج<br>2019 ج                                         | :19<br>-08-14 | 5        |

Mottagna meddelanden visas med det senaste meddelandet längst upp.

Meddelanden som endast innehåller text är märkta med ett "T". Meddelanden med video och/eller ljud illustreras med en ikon för uppspelning.

- 2. Klicka på meddelandet för att visa det. Text visas direkt men ljud- och videomeddelanden kommer du åt genom att klicka på knappen **Ring media**, varefter ett samtal görs till tjänsten mediemeddelanden som spelar upp ett meddelande direkt i din PC.
- 3. Ta bort ett meddelande genom att klicka på knappen **Ta bort**. Nu visas en bekräftelsedialog.

#### 7.3.3 Vidarekoppling av samtal

För att vidarekoppla dina samtal:

- 1. Klicka på ikonen Inställningar.
- 2. Klicka på alternativet Inkommande samtal.

3. Markera kryssrutan **Enabled** nedan "*Call forwarding unconditional*" och ange vidarekopplingsväg i fältet "*Address to forward to*".

| Inkommande samtal              |   |           |                   |             |          |
|--------------------------------|---|-----------|-------------------|-------------|----------|
| Autosvar                       |   |           |                   |             |          |
| Aktiverad                      |   |           |                   |             |          |
| Skicka video vid autosvar      |   |           |                   |             |          |
| Varseblivning                  |   |           |                   |             |          |
| ☑ Välj ljudfil                 |   |           |                   |             |          |
| telephonering2.wav             |   |           |                   |             | •        |
| •                              |   |           |                   |             |          |
| ☑ Externt varseblivningssystem |   |           |                   |             |          |
|                                |   |           |                   |             | •        |
|                                |   |           |                   |             |          |
|                                |   |           |                   |             |          |
|                                |   |           |                   |             |          |
|                                |   |           |                   |             |          |
|                                |   |           |                   |             |          |
|                                |   |           |                   |             |          |
|                                |   |           |                   |             |          |
|                                |   |           |                   |             |          |
|                                |   |           |                   |             |          |
|                                |   |           |                   |             |          |
|                                |   |           |                   |             |          |
|                                |   |           |                   |             |          |
|                                |   |           |                   |             |          |
|                                |   |           |                   |             |          |
|                                |   |           |                   |             |          |
|                                |   |           |                   |             |          |
|                                |   |           |                   |             |          |
|                                |   |           |                   |             |          |
|                                |   |           |                   |             |          |
|                                |   |           |                   |             |          |
|                                |   |           |                   |             |          |
|                                | Å | ^ <u></u> | □ <i>(ii</i> . ₫× | 10:2<br>SWE | 0        |
|                                | ~ |           |                   | 2019-0      | 8-14 710 |

#### 7.4 Växla mellan text och tal

#### 7.4.1 Aktivera en samtalssession med tal

Under en aktiv samtalssession, t.ex. när du talar genom en texttelefon, kan du aktivera tal genom att använda funktionen för att växla mellan text och tal.

1. En samtalssession med text är aktiv och knappen **Toggle Text and Speech** anger att ett textsamtal pågår.

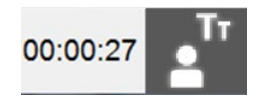

2. Klicka på knappen **Toggle Text and Speech** för att aktivera talfunktionen, knappen anger att ett samtal med tal pågår.

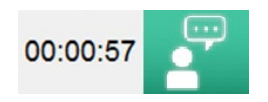

3. För att växla tillbaka till ett textsamtal, klicka på knappen **Toggle Text and Speech** igen.

## 8 Referenss

I detta kapitel beskrivs inställningsalternativen.

Inställningsalternativen är relaterade till kommunikationen och användargränssnittet.

**OBS!** Alla inställningar du ändrar är aktiva omedelbart efter dina ändringar såvida inget annat anges.

#### 8.1 Inställningar

Du kommer åt alla inställningar genom att klicka på ikonen **Inställningar**, förutsatt att fliken Settings väljs i avsnitten nedan.

#### 8.1.1 Allmänt

Klicka på alternativet Generella.

| mymmx tc - iniog | Jgad som anna.oisson (anna.oisson()/mymmx.se) | - D 🔨                                                                                                    |
|------------------|-----------------------------------------------|----------------------------------------------------------------------------------------------------|
| ™ÿMMX®           | Generella                                     | Generella                                                                                                    |
|                  | □-<br>□ Nätverk<br>□-                         | Andring av denna inställning kräver omstart av klenten. Utseende                                                                                                    |
| Ring             | TT Text                                       | Teckenstoriek i programmet                                                                                                    |
| Kontaktiista     | Media                                         | ● Medium text *<br>○ Liten text *                                                                                                    |
| Historik         | K Inkommande samtal                           | Mediaenhet<br>Videoenhet                                                                                                    |
|                  | Kediabox                                      | Cedeaut> Cedeaut> Cedaut |
| Meddelanden      | Kodekar                                       | Enheter utgående ljud<br><default></default>                                                                                                    |
|                  | J Genvägar                                    | Alerting audio output devices <default></default>                                                                                                    |
|                  | <i>i</i> om                                   | Samtalshistorik<br>⊮ Spara alitid textkonversation                                                                                                    |
|                  |                                               | Spara samtal till:<br>C:\Users\Gergin\Documents Āndra                                                                                                    |
|                  |                                               | Radera samtalshistorik                                                                                                    |
| . 0 .            |                                               |                                                                                                    |
| Inställningar    |                                               |                                                                                                    |
| Logout           |                                               |                                                                                                    |
| • Inloggad       |                                               | Kontakter                                                                                                    |
| ا م 🖿            | # @ 🛅 🧿 🛛 🗎 🚾 🦓 🖄 🔺                           | يدم م م م الله الم الم الم الم الم الم الم الم الم الم                                                                                                    |

Copyright © nWise AB 2019-

- Välj teckensnittstorlek i gränssnittet.
- Välj lämpliga video- och ljudenheter i de nedrullningsbara menyerna.
- En kryssruta för att spara textkonversation; om den är markerad sparas konversationerna alltid och om den inte är markerad får du en fråga om du vill spara efter varje samtal.
- En standardmapp för att spara textkonversationer kan väljas.
- Välj Clear call history för att rensa historiklistan.

#### 8.1.2 Nätverk

#### Klicka på alternativet Nätverk.

| 1 myMMX tc - Inlog           | ggad som anna.olsson (anna.olsson@mymmx.se) | - 🗆 ×                                                                                  |
|------------------------------|---------------------------------------------|----------------------------------------------------------------------------------------|
| ™yMMX®                       | Generella                                   | Nätverk                                                                                |
|                              |                                             | Andring av denna inställning kräver omstart av klienten. Uppkoppling                   |
| Ring                         | TT Text                                     | Ta emot data<br>[1 Mb/s<br>•                                                           |
| Kontaktiista                 | Media                                       | Skicka data<br>1 Mb/s                                                                  |
| Historik                     | Inkommande samtal                           | Mediatrafik Använd valbart intervall för rtp-port                                      |
|                              | Mediabox                                    | 0 - 0<br>☑ Använd STUN *                                                               |
| Meddelanden                  | ssss Kodekar                                | Protokoli och signalering                                                              |
|                              | J Genvägar                                  | Sip-route *                                                                            |
|                              | <i>i</i> om                                 | top                                                                                    |
|                              |                                             | 6244 *                                                                                 |
|                              |                                             | Använd rport information för Sip-signalering                                           |
|                              |                                             |                                                                                        |
|                              |                                             |                                                                                        |
| Logout                       |                                             |                                                                                        |
| <ul> <li>Inloggad</li> </ul> |                                             |                                                                                        |
| ا م 🖿                        | # 😂 🚞 🥥 🚺 🖬 🚺 📲 🤹 🚨                         | x <sup>Q</sup> ∧ <b>△</b> ≒ <i>@</i> ⊄× SWE <sup>10,23</sup><br>2019-08-14 <b>1</b> 10 |

- Network connection download; här kan du välja kapaciteten för nedströms trafik.
- Network connection upload; här kan du välja kapaciteten för uppströms trafik.
- Disable auto detect bandwidth, markera för att aktivera funktionen.
- Use custom rtp port range; ange dedikerat portintervall för media som används.
- Use SIP; markera för att aktivera SIP.
- SIP route, om en SIP-proxy krävs anges adressen här.
- **Protocol to use for SIP signaling**; udp används som standard och tcp kan användas när miljön kräver tcp.
- Use External IP address; markera för att aktivera användning av extern IP-adress. Används vanligtvis inte, men om varken SIP eller STUN fungerar kan detta vara utgöra ett alternativ.
- Use rport information for SIP signaling; rport-information kan konfigureras till Auto (standard), På eller Av.

#### 8.1.3 Text

Klicka på alternativet Text.

| myMMX tc - Inlo    | ggad som anna.olsson (anna.olsson@mymmx.se) | – 🗆 ×                                                               |
|--------------------|---------------------------------------------|---------------------------------------------------------------------|
| ™¥MMX®             | Generella                                   | Text                                                                |
| Ring               |                                             | Extfaltens utseende     Overlikal                                   |
| <b>@</b>           | T <sub>T</sub> Text                         | © Ett fönster                                                       |
| Kontaktlista       | Media                                       | Egen text Bakgrundsfärg ABC abc bbc bbc bbc bbc bbc bbc bbc bbc bbc |
| Historik           | K Inkommande samtal                         | Teckenfärg                                                          |
|                    | Kediabox                                    | 14<br>Typsnitt                                                      |
| Meddelanden        | Kodekar                                     | Arial                                                               |
|                    | J Genvägar                                  | Bakgrundsfärg ABC                                                   |
|                    | <i>i</i> om                                 | Teckenfärg Teckenstorlek                                            |
|                    |                                             | 14 Typsnitt                                                         |
|                    |                                             | Arial                                                               |
| srz                |                                             |                                                                     |
| Inställningar      |                                             |                                                                     |
| Logout<br>Inloggad |                                             |                                                                     |
| م 🗄                | H 😄 🛱 🌖 🚺 🗋 🛃 📲 🍓 🛃 🔺                       | x <sup>2</sup> ∧ <b>△</b> ज <i>(</i> ر ⊄× SWE 10:23<br>2019-09-14 م |

- Textens layout kan konfigureras.
- Ange färg för bakgrunden, för inkommande och egen text.
- Ange teckensnittsfärg för inkommande och egen text.
- Ange teckensnittstorlek för inkommande och egen text.
- Ange färg för inkommande och för egen text.

**OBS!** Ändringar av bakgrundsfärgen, teckensnittsfärgen och storleken visas omedelbart i det föregående fönstret.

#### Layout för textområdet

Alternativen för textområdets layout ger följande effekter:

| Alternativ     | Gränssnittet för myMMX tc                                                      |
|----------------|--------------------------------------------------------------------------------|
| Enkelt fönster | Ett gemensamt textfält för dig och personen som ringer/personen som rings upp. |

| Alternativ          | Gränssnittet för myMMX tc                                                                                     |
|---------------------|----------------------------------------------------------------------------------------------------|
|                     |                                                                                                    |
| Horisontell delning | Ett textfält dedikerat åt personen som ringer/personen som rings<br>och ett dedikerat åt dig.                 |
|                     | Textfältet dedikerat åt personen<br>som ringer/personen som rings<br>upp                                      |
|                     | Textfältet dedikerat åt dig                                                                                   |
| Vertikal delning    | Ett textfält dedikerat åt personen som ringer/personen som rings<br>och ett dedikerat åt dig intill varandra. |
|                     | Textfältet<br>dedikerat åt<br>personen som<br>ringer/personen<br>som rings upp                                |
|                     |                                                                                                    |

Tips Textområdet kan göras större eller mindre i förhållande till videoområdet genom att dra markören för att flytta den delade linjen, så som figuren nedan visar. Alternativt kan du använda kortkommandona; tecknet - för att minska och tecknet + för att göra fälten större.

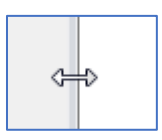

#### 8.1.4 Media

#### Klicka på alternativet Media.

| myMMX tc - Inlog             | ggad som anna.olsson (anna.olsson@mymmx.se) | – o ×                                                                 |
|------------------------------|---------------------------------------------|-----------------------------------------------------------------------|
| ™JMMX®                       | Generella                                   | Media                                                                 |
|                              |                                             | Andring av denna inställning kräver omstart av klienten.              |
| Ring                         | TT Text                                     | eu de Anvând Ijud *<br>⊠ Ekoavstângning                               |
| Kontaktlista                 |                                             | Brusreducering Automatisk ljudnivåanpassning                          |
| Historik                     | Inkommande samtal                           | Video<br>Maximal upplösning för video som skickas<br>(SVGA. (800-600) |
|                              | Wediabox                                    | Högsta antal bildrutor för video som skickas                          |
| Meddelanden                  | ssss kodekar                                |                                                                       |
|                              | J Genvägar                                  |                                                                       |
|                              | <i>i</i> om                                 |                                                                       |
|                              |                                             |                                                                       |
|                              |                                             |                                                                       |
| Ś                            |                                             |                                                                       |
| Inställningar<br>Logout      |                                             |                                                                       |
| <ul> <li>Inloggad</li> </ul> |                                             |                                                                       |
| 🔳 🔎 🖿                        | A C 🚍 🌖 🚺 🗋 🚾 🖏 🖄 🔺 👘                       | ي <sup>4</sup> ∧ <b>△ ≔</b> 🧖 d× SWE 1024<br>2019-08-14 📆             |

#### Ljud:

- Med en kryssruta kan du inaktivera ljudfunktionerna.
- Ekoreducering, markera för att aktivera funktionen ekodämpning.
- Noise Gate Threshold; välj för att aktivera funktionen tröskelvärde för ljudport.
- Automatisk ljudnivåanpassning; markera för att aktivera funktionen förstärkningskontroll

#### Video:

- Max resolution for sending video, anger den övre gränsen för upplösningen för din videobild.
- Max resolution for sending video, anger den övre gränsen för bildfrekvensen för din videobild.
- Run performance test, kontrollerar nätverksinställningarna.

#### 8.1.5 Inkommande samtal

#### Klicka på alternativet Incoming calls.

| myMMX tc - Inlog   | ggad som anna.olsson (anna.olsson@mymmx.se) | — 🗆 ×                                              |
|--------------------|---------------------------------------------|----------------------------------------------------|
| ™yMMX®             | Generella                                   | Inkommande samtal                                  |
|                    |                                             | Aktiverad                                          |
| Ring               | TT Text                                     | Skicka video vid autosvar Varsebilvning            |
| Kontaktlista       | Media                                       | 2 Väj ljudil<br>telephonering2.wav                 |
| Historik           | K Inkommande samtal                         | Externt varseblivningssystem                       |
|                    | Kediabox                                    |                                                    |
| Meddelanden        | kodekar                                     |                                                    |
|                    | J Genvägar                                  |                                                    |
|                    | <i>i</i> om                                 |                                                    |
|                    |                                             |                                                    |
|                    |                                             |                                                    |
| ~~~                |                                             |                                                    |
| Inställningar      |                                             |                                                    |
| Logout<br>Inloggad |                                             |                                                    |
| م 🗈                | H 😄 🚍 🌖 🚺 🚺 💶 📲 🎼 🛃 🔺                       | وم<br>10:28 م 🛥 🖙 🧟 م× SWE 10:28 م<br>2019:08:14 🖣 |

- Automatic answer, inkommande samtal besvaras automatiskt när denna kryssruta är markerad.
- Om du har aktiverat automatiskt svar, välj att din videobild ska visas direkt eller när samtalet upprättas.
- **Call forwarding unconditional**, markera denna kryssruta för att aktivera vidarekoppling av samtal och ange vidarekopplingsvägen i fältet "Address to forward to".
- Choose sound file, markera kryssrutan och önskad ljudfil för inkommande samtal.
- Ikonen Play används för att spela den valda filen.
- **External alerting system**, ett externt system som använder t.ex. ljus eller vibrering kan anslutas till en av usb-portarna i din dator och användas för att avisera inkommande samtal.

#### 8.1.6 Media mail

Klicka på alternativet **Media mail** för att spela in, aktivera och/eller ändra ditt svarsmeddelande, se avsnitt 6.3.1 ovan.

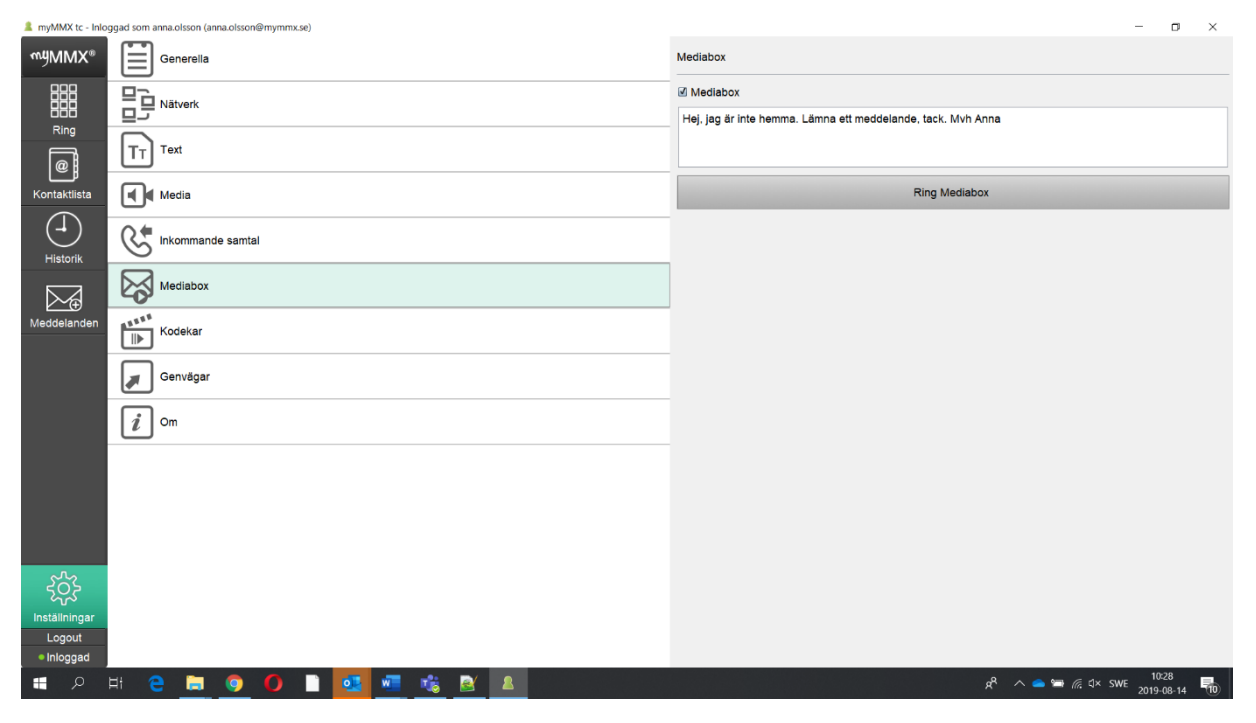

#### 8.1.7 Kodekar

#### Klicka på alternativet Kodekar.

| 🌲 myMMX tc - Inlo                                                                           | ggad som anna.olsson (anna.olsson@mymmx.se) |                                             | - 0                 | × |
|---------------------------------------------------------------------------------------------|---------------------------------------------|---------------------------------------------|---------------------|---|
| ₩ŸMMX®                                                                                      | Generella                                   | Kodekar                                     |                     |   |
|                                                                                             |                                             | Ljudkodare —<br>I g711 uLaw<br>I g711 al av |                     |   |
|                                                                                             | T <sub>T</sub> Text                         | © g72.124kps<br>☑ Telefonhändelse           |                     |   |
| Kontaktlista                                                                                | Media                                       | Videokodare                                 |                     |   |
| Historik                                                                                    | K Inkommande samtal                         | V h.263<br>Textkodare                       |                     |   |
|                                                                                             | Kediabox                                    | Ø Reliable RTT<br>፼ t.140                   |                     |   |
| Meddelanden                                                                                 | Kodekar                                     |                                             |                     |   |
|                                                                                             | J Genvägar                                  |                                             |                     |   |
|                                                                                             | <i>i</i> om                                 |                                             |                     |   |
|                                                                                             |                                             |                                             |                     |   |
|                                                                                             |                                             |                                             |                     |   |
|                                                                                             |                                             |                                             |                     |   |
| -<br>-<br>-<br>-<br>-<br>-<br>-<br>-<br>-<br>-<br>-<br>-<br>-<br>-<br>-<br>-<br>-<br>-<br>- |                                             |                                             |                     |   |
| Inställningar                                                                               |                                             |                                             |                     |   |
| • Inloggad                                                                                  |                                             |                                             |                     |   |
| م 🖪                                                                                         | # 2 🛅 🧕 🚺 🖿 🚾 🚨 👼 💁                         | д <sup>р</sup> ^ 📥 🖟 Ф× SWE                 | 10:29<br>2019-08-14 | 5 |

- Ljud kodek, välj de ljud-codec som ska användas.
- Video kodek, välj de video-codec som ska användas.

Copyright © nWise AB 2019-

• Audio codecs, välj de text-codec som ska användas.

#### 8.1.8 Genvägar

Klicka på alternativet **Genvägar** för att visa vanliga kommandon som är tillgängliga via kortkommandon.

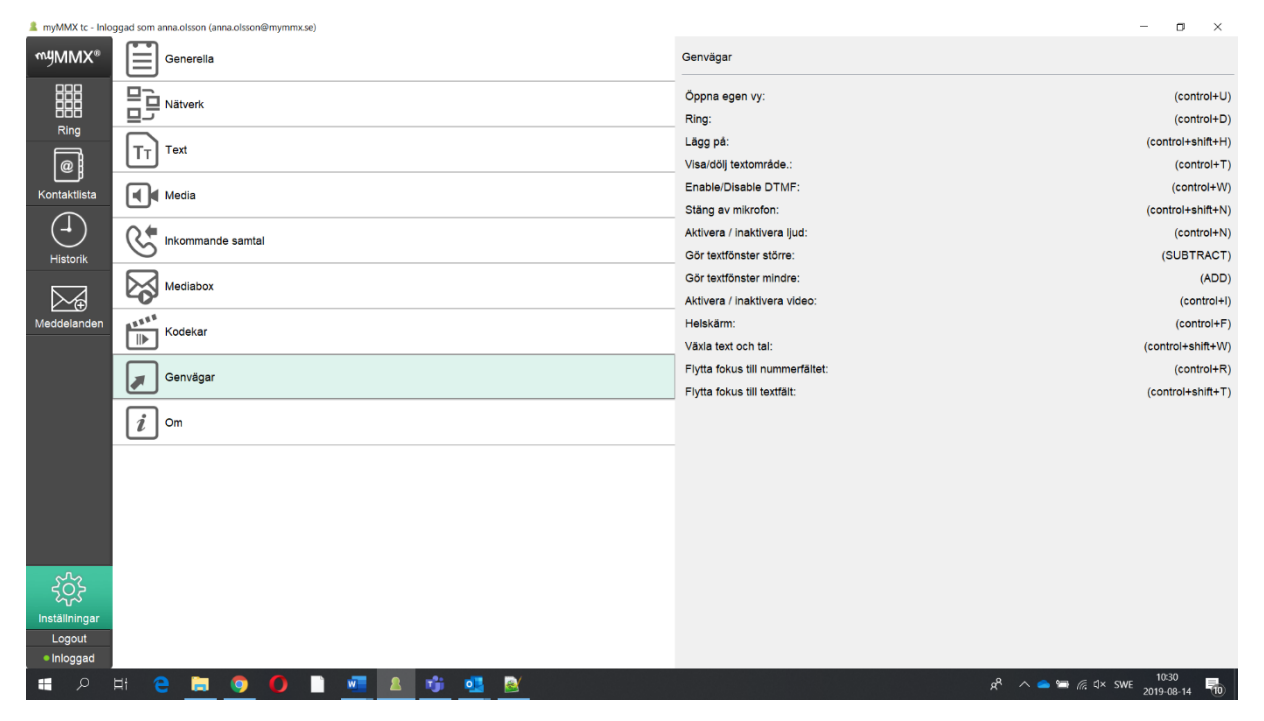

**OBS!** Kortkommandona kan konfigureras och ställas in av systemadministratören. De angivna kortkommandona är standardinställda.

#### 8.1.9 Tillgängliga kortkommandon när ett samtal är aktivt:

| Åtgärd               | Kortkommando |
|----------------------|--------------|
| Öppna egen video     | Ctrl+O       |
| Avsluta samtal       | Ctrl+Shift+H |
| Visa/dölj textfält   | Ctrl+T       |
| Slå av/på DTMF       | Ctrl+W       |
| Slå på/av mikrofonen | Ctrl+Shift+N |
| Slå av/på ljudet     | Ctrl+N       |
| Större textfält      | +            |

| Mindre textfält           | -            |
|---------------------------|--------------|
| Slå av/på video           | Ctrl+I       |
| Växla helskärm            | Ctrl+F       |
| Växla mellan text och tal | Ctrl+Shift+W |
| Växla fokus till textfält | Ctrl+Shift+T |

#### 8.1.10 Kortkommandon med allmän tillgänglighet:

| Åtgärd                        | Kortkommando |
|-------------------------------|--------------|
| Ringa samtal                  | Ctrl+D       |
| Ringa samtal utan video       | Ctrl+Shift+D |
| Växla fokus till nummerfältet | Ctrl+R       |

#### 8.1.11 Om

Alternativet Om visar allmän information, t.ex. programvaruversion, olika adresser och licenser.

| 🌲 myMMX tc - Inlogga  | ad som anna.olsson (anna.olsson@mymmx.se) |                                                                          | -               |             | $\times$ |
|-----------------------|-------------------------------------------|--------------------------------------------------------------------------|-----------------|-------------|----------|
| myMMX®                | Generella                                 | Om                                                                       |                 |             |          |
| Ring                  |                                           | vvij/ji/ji/X®<br>Användarnamn<br>anna oisson<br>SiP-adress               |                 |             |          |
| Kontaktiista          | TT Text                                   | anna altson@myrmx.se<br>- Lokalal IP<br>10.075.159<br>Extern IP med STUN |                 |             |          |
| Historik              | C Inkommande samtal                       | Server IP<br>service mymmx se                                            |                 |             |          |
|                       | Mediabox                                  | 7.4.1.1<br>Videoprestanda<br>3                                           |                 |             |          |
| Meddelanden           | <sup>8555</sup> Kodekar                   | nWise                                                                    |                 |             |          |
|                       | J Genvägar                                |                                                                          |                 |             |          |
|                       | <i>i</i> Om                               |                                                                          |                 |             |          |
|                       |                                           |                                                                          |                 |             |          |
|                       |                                           |                                                                          |                 |             |          |
| کریج<br>Inställningar |                                           |                                                                          |                 |             |          |
| Logout<br>Inloggad    |                                           |                                                                          |                 |             |          |
| # 🔎 H                 | 2 🖪 🧿 🗋 📶 🗕 👘 💁 🛃                         | يم <sup>و</sup> 🗠 🛥 👘 🕼 تا× sw                                           | /E 10:<br>2019- | 31<br>08-14 | 10       |